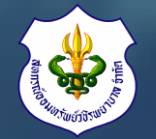

# จากสถานการณ์การแพร่ระบาดของ COVID-19

สหกรณ์ออมทรัพย์วชิรพยาบาล จำกัด มีความห่วงใยในสุขภาพของสมาชิกต่อ การเดินทางมาทำธุรกรรมทางการเงินที่สำนักงานสหกรณ์ออมทรัพย์วชิรพยาบาล จำกัด สมาชิกสามารถดำเนินการทำธุรกรรมทางการเงินด้วยตนเอง <u>"โดยไม่ต้องเดินทางมาที่สำนักงานสหกรณ์"</u>

ได้ที่เว็บไซต์ของสหกรณ์ฯ (www.vajiracoop.com) ซึ่งสามารถดูรายละเอียด ขั้นตอนวิธีการเข้าใช้งานเว็บไซต์สหกรณ์ได้ ดังต่อไปนี้.....

> สหกรณ์ออมทรัพย์วชิรพยาบาล จำกัด 25 มี.ค. 2563

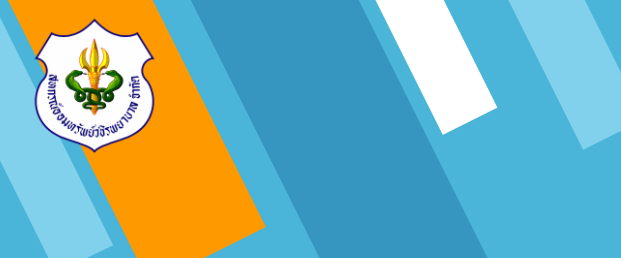

# ขั้นตอนการเข้าใช้เว็บไซต์สหกรณ์ฯ

(www.vajiracoop.com)

สหกรณ์<mark>ออมทรัพ</mark>ย์วชิรพยาบาล จำกัด

25 มี.ค. 2563

## 1. ขั้นตอนการเข้าใช้งาน

1.1 ทำการเข้า Website สหกรณ์ออมทรัพย์ วชิรพยาบาล จำกัด โดยเข้าไปที่ www.google.com

 1.2 พิมพ์ข้อความ "สหกรณ์ออมทรัพย์วชิรพยาบาล จำกัด" ในช่องค้นหา และคลิก "ค้นหาด้วย Google" หรือ พิมพ์ชื่อ Website "www.vajiracoop.com" ที่ช่อง Search และกด Enter ที่คีย์บอร์ด

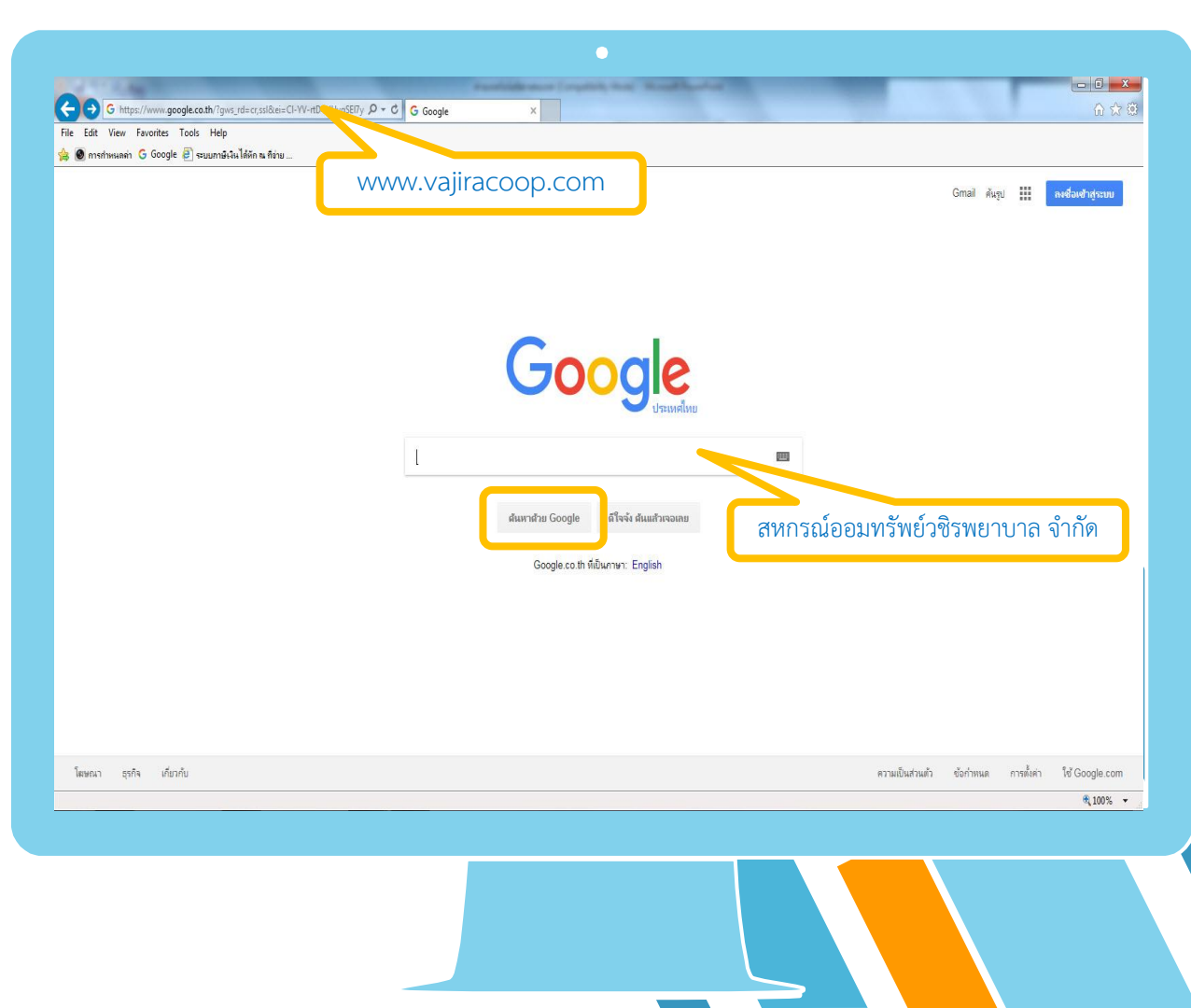

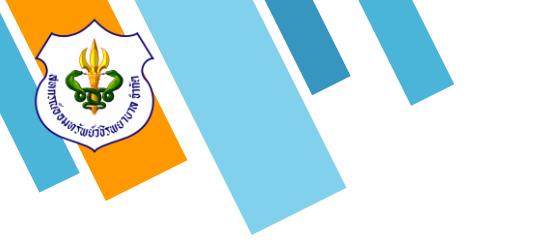

### 1. ขั้นตอนการเข้าใช้งาน

1.3 เมื่อเข้าสู่หน้าเว็บไซต์แล้วให้ทำการคลิกข้อความ
 "เข้าสู่ระบบสมาชิก"

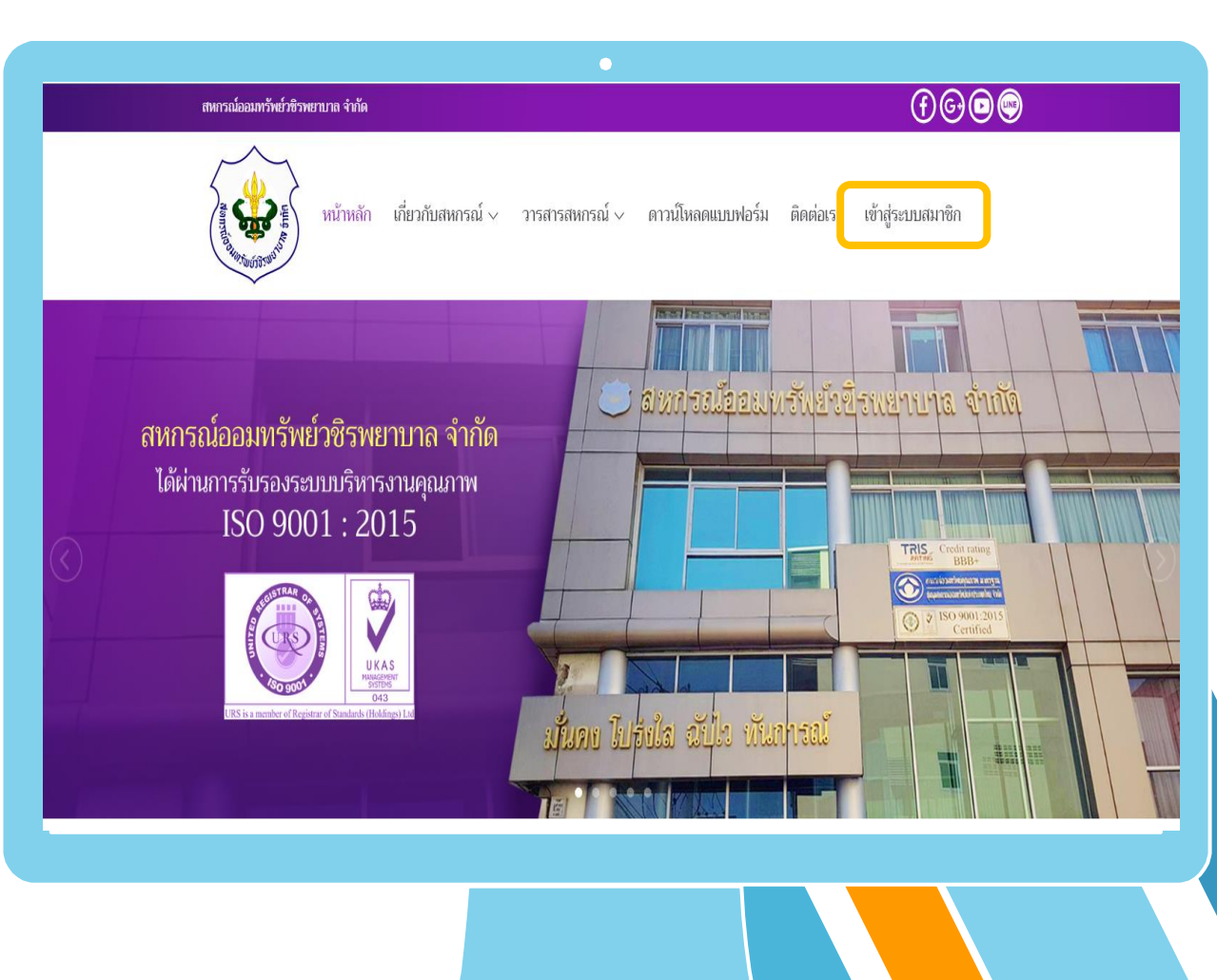

## 1. ขั้นตอนการเข้าใช้งาน

1.4 ทำการใส่หมายเลขสมาชิกจำนวน 6 หลัก
 ในช่อง "หมายเลขสมาชิก 6 หลัก"

1.5 ทำการใส่รหัสผ่านในช่อง "รหัสผ่าน"
 ทางสหกรณ์ๆทำการตั้งค่ารหัสผ่านเริ่มต้นให้เป็น
 "หมายเลขบัตรประชาชนกลุ่มที่ 3 จำนวน 5 หลัก"
 และคลิกปุ่ม "ตกลง"

# 018894 เข้าสู่ระบบสมาขิกสหกรณ์ PHT . 123456 1 2345 67890 12 1 ตกลง <mark>อื่เรหัสผ่าน</mark>

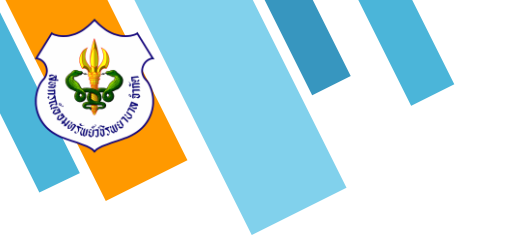

2.1 สมาชิกสามารถดูรายละเอียดข้อมูลของตนเอง ได้ที่ "แถบสถานะส่วนบุคคล"

2.2 สมาชิกสามารถดูรายละเอียดเงินปันผล -เฉลี่ยคืน ได้โดยคลิกที่ข้อความ "ปันผลเฉลี่ยคืน"

2.3 สมาชิกสามารถดูรายละเอียดการหักเก็บหุ้น และยอดคงเหลือหุ้นได้โดยคลิกที่ข้อความ "ทะเบียน ห้น"

ม้อมูลสมาชิก S:UUCSวอสอบ ออกจากระบบ เปลี่ยนเปลงค่าห้น | เปลี่ยนแปลงเงินฝากพัฒนาคณภาพฯ | โปรแกรมคำนวนเงินก้ | NEW โอนเงินระหว่างบัญชี กรุณาคลิกที่ปุ่ม "ออกจากระบบ" ทุกครั้งที่ไม่ใช้งานแล้วเพื่อความปลอดภัยในข้อมูลของท่าน ปรับปรงข้อมลทกวันทำการ เวลา 16.30 น สหกรณ์ออมทรัพย์วชิรพยาบาล จำกัด สถานะส่วนบุคคล รายละเอียดเอินท รายละเอียดการคำประกัน รายละเอียดการฝากเงิน รายการเรียกเก็บเงิน ป็นผลเฉลี่ยคืน 🕵 ทะเบียนหุ้น 📥 สถานะสวนบุคคล: ชื่อ - สกละ นายสมชาย ใจดี เลขทะเบียนสมาชิก: 000000 วันเกิด: 23 W.E. 2518 42 11 :פרם วันที่เป็นสมาชิก: 30 <sup>1</sup><sub>2.1</sub>, 2540 อายสมาชิก: 20 ĩ. หน่วยงาน: (051000) สอ.วชิรพยาบาล ตำแหน่ง: สหกรณ์ เงินเดือน: 38,670,00 UNM มูลค่านั้นที่ถือ: 336,100,00 มาท งวดนั้น: 242 ชาระค่าหุ้นเดือนละ: 3,000.00 или ดอกเบี้ยสะสม: 43,685.00 089-422-5896 หมายเลขโทรศัพท์ในระบบ: หมายเลขโทรศัพท์: 0894225896 Save ใม่ต้องใส่ "-" 😭 ผู้รับผลประโยชน์: 1. นางสาวสมหญิง ใจดี ความสัมพันธ์: พี่สาว เปลี่ยนรหัสผ่าน รหัสผ่านใหม่ ยืนยันรหัสผ่าน ตกลง

MemberMember login

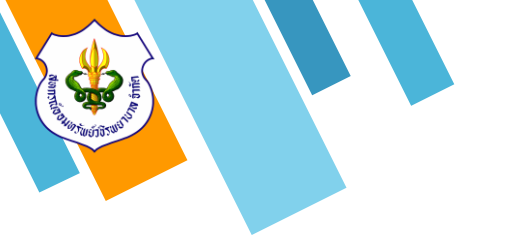

2.4 สมาชิกสามารถดูรายละเอียดข้อมูลเงินกู้ของ
ตนเองได้ที่ "แถบรายละเอียดเงินกู้"
2.5 สมาชิกสามารถดูรายละเอียดรายการ
เคลื่อนไหวเงินกู้โดยคลิกไอคอนแว่นขยาย" ( "

| ะบบตรวจสอบ                                                                                                    |                                                                                                    |                                                                                                    | m e m b e                                                                                               | er Me                                                                                                    | mber login                                                 |
|----------------------------------------------------------------------------------------------------|----------------------------------------------------------------------------------------------------|----------------------------------------------------------------------------------------------------|----------------------------------------------------------------------------------------------------|----------------------------------------------------------------------------------------------------|------------------------------------------------------------|
|                                                                                                    |                                                                                                    | O                                                                                                    |                                                                                                    |                                                                                                    |                                                            |
|                                                                                                    |                                                                                                    | ออกจากระบบ                                                                                                    |                                                                                                    |                                                                                                    |                                                            |
| ลี่ยนเปลงค่าหุ้น   เปลี่ยนแปลงเงินฝากพัด                                                                                                    | ม <mark>นาคุณภาพฯ   โปรแกร</mark>                                                                                                    | มด่านวนเงินกู้ ∣ <mark>№เพ</mark> ะ โล                                                                           | อนเงินระหว่างบัญชี                                                                                      |                                                                                                    |                                                            |
| กรณาคลิกที่ป่ม                                                                                                    | "ออกจา <mark>กระบบ</mark> " ทกครั้ง                                                                                                    | งที่ไม่ใช้งานแล้วเพื่อคว <sup>.</sup>                                                                            | ามปลอดภัยในข้อมลข                                                                                       | องท่าน                                                                                                    |                                                            |
|                                                                                                    | ปรับประกัญเวล                                                                                                    |                                                                                                    | 20.1                                                                                                    |                                                                                                    |                                                            |
|                                                                                                    | ี<br>สหกรณ์ออม                                                                                                    | ุกวนตาการ เวลา 10.3<br>ทรัพย์วชิรพยาบาล จ่ากั                                                                    | 0<br>0                                                                                                  |                                                                                                    |                                                            |
|                                                                                                    |                                                                                                    | 7                                                                                                    |                                                                                                    | ~                                                                                                    |                                                            |
|                                                                                                    | and the second second sec | and the second second second second second second second second second second second second second second second |                                                                                                    | 511 0                                                                                                    | ายการเรียกเก็บเลิม                                         |
| สถานะส่วนบุคคล รายละ                                                                                                    | เอยตเงนทู กยล                                                                                                    | ะเอยดการคาประทน ร                                                                                                | ายละเอยดการฒาทเ                                                                                         | 2                                                                                                    | num isis uninore u                                         |
| สถานะส่วนบุคคล รายละ                                                                                                    | เอยต์เจนกู <i>้</i> เายล                                                                                                    | וופאמחזגאיטאיט איז איז איז איז איז איז איז איז איז איז                                                           | ายละเอยดการพากเ<br>เบียนหุ้น                                                                            | 5                                                                                                    |                                                            |
| ส <i>ิถานะส่วนบุคคล รายละ</i><br>รายละ<br>รายสะ<br>รายสะ                                                                                                    | เอชที่สัญญา                                                                                                    | ะเอยดการคาประกัน S<br>ผู้สิทะ<br>วงเงินกู้                                                                       | ายละเอยดการฒากแ<br>เนียนหุ้น<br>ช่าระงวดละ                                                              | נ <i>שט</i><br>געס                                                                                                    | คงเหลือ                                                    |
| สถาน:ส่วนบุคกล ราชละ<br>☆ปันผลเฉลี่ยคืน<br>ประเภทเงินกู้<br>เงินกู้ประเภทจุกเฉินค่าเบี้ยประกันภัย                                                                                | <b>เอยต์เอนกู</b><br>เลชที่สัญญา<br>จป60000277                                                                                                    | ะเอยสการคาบระทน ร<br>รู้& หะ<br>วงเงินกู้<br>9,737.00                                                            | ายสะเอยสถารฒากเ<br>เบียนหุ้น<br>ชำระงวดละ<br>973.70                                                     | עם<br>געס<br>געס<br>געס                                                                                                    | คงเหลือ<br>8,763.3(                                        |
| สี <i>ถาน:ส่วนบุคคล</i> ราชละ<br>☆ปันผลเฉลียคืน<br>ประเภทเงินดู้<br>เงินกู้ประเภทจุกเฉินค่าเบี้ยประกันภัย<br>เงินกู้ประเภทจุกเฉิน ATM ONLINE                                     | เลชที่สัญญา<br>ลป60000277<br>KT55000001                                                                                                    | :เอยตการคาบระทน ร<br>รูเงินกู้<br>9,737.00<br>10,000.00                                                          | า <del>ปละเอชดการพากม<br/>เบียนหุ้น<br/>ชาระงวดละ<br/>973.70<br/>3,340.00</del>                         | งวด<br>1<br>30                                                                                                    | <mark>คงเหลือ</mark><br>8,763.30<br>6,660.00               |
| สถาน:ส่วนบุคคล ราชล:<br>☆ปันผลเฉลียคืน<br>ประเภทเงินกู้<br>เงินกู้ประเภทจุกเจินค่าเบี้ยประกันภัย<br>เงินกู้ประเภทจุกเจิน ATM ONLINE<br>เงินกู้สามัญประกันภัยผู้ค้ำประกัน<br>6.25 | เลขที่สัญญา<br>ฉป60000277<br>KT55000001<br>IR59000310                                                                                                    | :ເອຍດກາรคาบระทน s<br>ຈູຂູ່ ກະ<br>                                                                                | า <del>ปละเอยดการพากม<br/>เบียนหุ้น<br/>ชาระงวดละ<br/>973.70<br/>3,340.00<br/>12,000.00</del>           | 300<br>300<br>1<br>30<br>16                                                                                                    | คงเหลือ<br>8,763.30<br>6,660.00<br>730,524.00              |
| สถาน:ส่วนบุคกล ราชละ<br>ชันผลเฉลี่ยคืน<br>ประเภทเงินกู้<br>เงินกู้ประเภทจุกเจินค่าเบี้ยประกันภัย<br>เงินกู้ประเภทจุกเจิน ATM ONLINE<br>เงินกู้สามัญประกันภัยผู้ต้ำประกัน<br>6.25 | เลชที่สัญญา<br>ฉป60000277<br>KT55000001<br>IR59000310                                                                                                    | :ໄອຢັດກາรຄາບรະກບ S<br>ຈູຂູ່ ທະ<br>ວານເວັນກູ້<br>9,737.00<br>10,000.00<br>850,000.00                              | า <del>ปละเอชดการพากเ</del><br>เ <mark>มียนหุ้น<br/>ชาระงวดละ</mark><br>973.70<br>3,340.00<br>12,000.00 | עם איש<br>איש<br>גער איש<br>גער איש<br>גער איש<br>גער איש<br>גער איש<br>גער איש<br>גער איש<br>גער איש<br>גער גער גער גער גער גער גער גער גער גער | <mark>คงเหลือ</mark><br>8,763.30<br>6,660.00<br>730,524.00 |

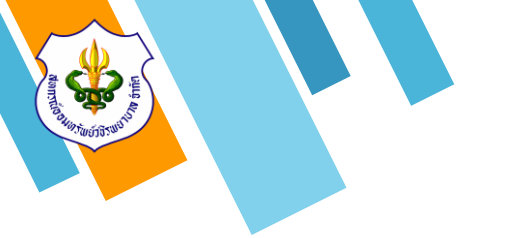

2.6 สมาชิกสามารถดูรายละเอียดข้อมูลการค้ำ ประกันได้ที่ "แถบรายละเอียดการค้ำประกัน"

| บบตรวจั                                                                   | สอบ                                                                                                    |                                                                                                    | M e m b e r M                                                                                                    | ember login                                                                           |
|---------------------------------------------------------------------------|----------------------------------------------------------------------------------------------------|----------------------------------------------------------------------------------------------------|----------------------------------------------------------------------------------------------------|---------------------------------------------------------------------------------------|
| นเปลงค่าหุ้น   เปลี่ยนแบ<br>กรุ<br><b>สถานะส่วนบุคคล</b>                  | laงเงินฝากพัฒนาคุณภาพ <sup>.</sup><br>ณาคลิกที่ปุ่ม "ออกจากระเ<br>ปรับ:<br>ส<br><i>รายละเเอียดเงิน</i> เ | ออกจากระบบ<br>ๆ   โปรแกรมคำนวนเงินกู้  N<br>บบ" ทุกครั้งที่ไม่ใช้งานแล้วเ<br>ปรุงข้อมูลทุกวันทำการ เวล<br>เทกรณ์ออมทรัพย์วชิรพยาบา<br>มี<br>รายล:เอียดการคำประ | <b>ยพา</b> โอนเงินระหว่างบัญชี<br>พื่อความปลอดภัยในข้อมูลของท่า<br>1 16.30 น<br>ล จำกัด<br>กับ รายละเอียดการฟากเงิบ | น<br>รายการเรียกเก็บเจิน                                                              |
| ปันผลเฉลี่ยคืน                                                            |                                                                                                    |                                                                                                    | <mark>มะ ก</mark> ะเบียนหุ้น                                                                                        |                                                                                       |
|                                                                           |                                                                                                    |                                                                                                    |                                                                                                    |                                                                                       |
|                                                                           |                                                                                                    | การค้ำประกัน                                                                                                    |                                                                                                    |                                                                                       |
| เลขที่สัญญา                                                               | ชื่อ                                                                                                    | การค้ำประกัน<br>- สกุลผู้กู้                                                                                                    | คงเหลือ                                                                                                    | วงเงินค้ำ                                                                             |
| <mark>เลขที่สัญญา</mark><br>ม57000134                                     | ชื่อ<br>000001 นางสาว                                                                                    | การค้ำประกัน<br><mark>- สกุลผู้กู้</mark><br>มสมหญิง ใจดี                                                                                                    | <mark>คงเหลือ</mark><br>72,191.00                                                                                   | <mark>วงเงินค้ำ</mark><br>250,000.00                                                  |
| <mark>เลขที่สัญญา</mark><br>ม57000134<br><b>รวม</b>                       | ชื่อ<br>000001 นางสาว                                                                                    | การค้ำประกัน<br>- สกุลผู้กู้<br>มสมหญิง ใจดี                                                                                                    | <mark>คงเหลือ</mark><br>72,191.00<br><b>72,191.00</b>                                                               | <mark>วงเงินค้า</mark><br>250,000.00<br><b>250,000.00</b>                             |
| เลขที่สัญญา<br>ม57000134<br>รวม                                           | ชื่อ<br>000001 นางสาว                                                                                    | การค้ำประกัน<br><mark>- สกุลผู้กู้</mark><br>เสมหญิง ใจดี<br>หลักประกัน                                                                                        | <mark>คงเหลือ</mark><br>72,191.00<br><b>72,191.00</b>                                                               | <mark>วงเงินค้า</mark><br>250,000.00<br><b>250,000.00</b>                             |
| เลชที่สัญญา<br>เม57000134<br>รวม<br>เลชที่สัญญา                           | ชื่อ<br>000001 นางสาว<br>ราย                                                                             | การค้ำประกัน<br>- สกุลผู้กู้<br>อสมหญิง ใจดี<br>หลักประกัน<br>ขอะเอียด                                                                                         | คงเหลือ<br>72,191.00<br><b>72,191.00</b><br>คงเหลือ                                                                 | วงเงินค้า<br>250,000.00<br><b>250,000.00</b><br>วงเงินค้ำ                             |
| <mark>เลชที่สัญญา</mark><br>เม57000134<br>รวม<br>เลชที่สัญญา<br>R59000310 | ชื่อ<br>000001 บางสาว<br>บางสาวสมหญิง ใจดี                                                               | การค้ำประกัน<br><mark>- สกุลผู้กู้</mark><br>มสมหญิง ใจที<br>หลักประกัน<br>ขละเอียด                                                                            | <mark>คงเหลือ</mark><br>72,191.00<br><b>72,191.00</b><br><b>คงเหลือ</b><br>730,524.00                               | <mark>วงเงินค้ำ</mark><br>250,000.00<br><b>250,000.00</b><br><b>วงเงินค้ำ</b><br>0.00 |

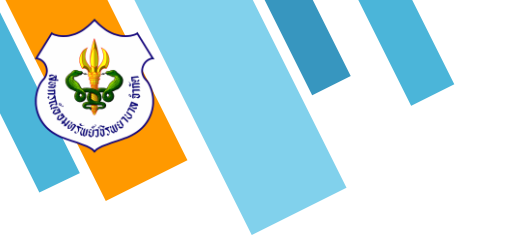

 2.7 สมาชิกสามารถดูรายละเอียดข้อมูลบัญชีเงิน ฝากได้ที่ "แถบรายละเอียดการฝากเงิน" ซึ่งจะแสดง ข้อมูลบัญชีทุกประเภทของสมาชิก

2.8 สมาชิกสามารถดูรายละเอียดการเคลื่อนไหว เงินฝากของแต่ละประเภทได้โดยคลิกที่ไอคอน แว่นขยาย" **Q** " ข้อมูลสมาชิก ระบบตรวจสีอบ MemberMember login ออกจากระบบ เปลี่ยนเปลงคำหัน | เปลี่ยนแปลงเงินฝากพัฒนาคณภาพฯ | โปรแกรมคำนวนเงินก้ |**№เ**№ โอนเงินระหว่างบัญชี ึกรุณาคลิกที่ปุ่ม "<mark>ออกจากระบบ</mark>" ทุกครั้งที่ไม่ใช้งานแล้วเพื่อความปลอดภัยในข้อมูลของท่าน ปรับปรุงข้อมูลทุกวันทำการ เวลา 16.30 น สหกรณ์ออมทรัพย์วชิรพยาบาล จ่ากัด สถาน:ส่วนบคคล รายละเอียดเงินท รายละเอียดการค่ำประกัน รายละเอียดการฝากเจ็น รายการเรียกเก็บเจิบ ป็นผลเฉลี่ยคืน ประเภทเงินฝาก เลขที่บัญชี ชื่อบัณชี เงินคงเหลือ ดอกเบี้ยสะสม นายสมชาย ใจดี 20.8 เงินฝากออมทรัพย์ 01046397 3.501.73 เงินฝากออมทรัพย์เพื่อพัฒนา 212.84 🔍 04016513 นายสมชาย ใจดี 32,519.41 คณภาพชีวิต นายสมชาย ใจดี เงินฝากออมทรัพย์พิเศษ 05061942 79,399.51 0.00 นายสมชาย ใจดี เงินฝากออมทรัพย์พิเศษ 05072039 29,007.33 135.26 🤇 เงินฝากออมทรัพย์ ฝาก - ถอน ผ่าน นายสมชาย ใจดี 06000033 17.42 🔍 8.90 ต้เอทีเอ็ม นายสมชาย ใจดี ออมทรัพย์เพื่ออนาคต 21,260.65 09001172 0.00 165,697.53 386.32 571

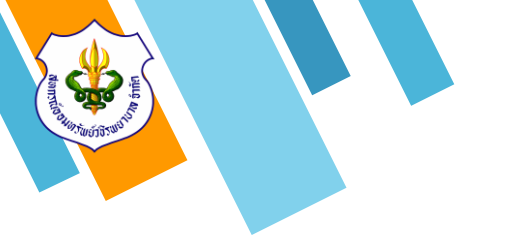

2.9 สมาชิกสามารถดูรายละเอียดรายการ
 เรียกเก็บเงินได้ที่ "แถบรายการเรียกเก็บเงิน"
 ซึ่งสามารถแสดงข้อมูลย้อนหลังได้ 3 เดือน

2.10 หากสมาชิกต้องการดูรายการเรียกเก็บ ย้อนหลังสามารถทำการเลือก "เดือน" และคลิกปุ่ม "Submit"

2.11 สมาชิกสามารถพิมพ์ใบเสร็จประจำเดือน ได้ โดยการคลิกที่ข้อความ "พิมพ์ใบเสร็จประจำเดือน" ข้อมูลสมาชิก ระบบตรวจสือบ MemberMember login ออกจากระบบ ี เปลี่ยนเปลงค่าห้น | เปลี่ยนแปลงเงินฝากพัฒนาคณภาพฯ | โปรแกรมคำนวนเงินก้ |**№E™** โอนเงินระหว่างบัญชี ึกรุณาคลิกที่ปุ่ม "ออกจากระบบ" ทุกครั้งที่ไม่ใช้งานแล้วเพื่อความปลอดภัยในข้อมูลของท่าน ปรับปรุงข้อมูลทุกวันทำการ เวลา 16.30 น สหกรณ์ออมทรัพย์วชิรพยาบาล จำกัด สถานะส่วนบคคล รายละเอียดเงินท รายละเอียดการค่ำประกัน รายละเอียดการฝากเงิน รายการเรียกเก็บเจิน ปันผลเฉลี่ยดื่น 🕼 ทะเบียนหุ้น Submit 📄 พิมพ์ใบเสร็จประจำเดือน 🚖ประจำเดือน : กรกฎาคม พ.ศ. 2560 กรกฎาคม 017 🛛 ด่าอธิบาย รายการ เงนพึ่งช่าระ รหัส เดือน 09001172 MD09 ก.ค. เงินฝาก 0 0.00 0.00 1,500.00 22,760.65 ปกติ MD04 ก.ค. เงินฝาก 04016513 0 0.00 0.00 3,000.00 35,519,41 ปกติ MS00 ก.ค. นั้น 006610 243 0.00 0.00 3,000.00 339,100.00 ปกติ ML02 ก.ค. หนี้ส IR59000310 17 7,517.00 4,483.00 12,000.00 723,007.00 ปกติ ML01 ก.ค. หนึ่ฉ KT55000001 31 3,340.00 33.00 3,373.00 3,320.00 ปกติ ML01 ก.ค. หนึ่ฉ ลป60000277 2 973.70 44.00 1,017.70 7,789.60 ปกติ รวม 23,890.70

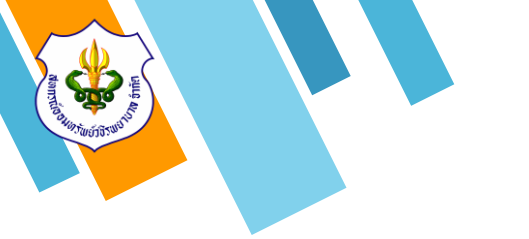

#### 3. วิธีการเปลี่ยนแปลงค่าทุ้น

สมาชิกสามารถทำการเพิ่มหุ้นได้ปีละ 2 ครั้ง
 ในเดือนมิถุนายน และเดือนธันวาคม ของทุกปี ซึ่งจะ
 มีผลในเดือนถัดไป

- สมาชิกสามารถทำการ**ลดหุ้นได้ทุกเดือน**ซึ่งจะ มีผลในเดือนถัดไป

3.1 ทำการคลิกที่ข้อความ "เปลี่ยนแปลงค่าหุ้น"
 เพื่อเข้าสู่หน้าจอคำขอเปลี่ยนแปลงค่าหุ้น

ขอมูลสมาชิก S:UU(IS)อสอบ MemberMember login ออกจากระบบ เปลี่ยนแปลงเงินฝากพัฒนาคุณภาพฯ | โปรแกรมคำนวนเงินกู้ |NEWI โอนเงินระหว่างบัญชี เปลี่ยนเปลงค่าหุ้น กรณาคลิกที่ปุ่ม "<mark>ออกจากระบบ</mark>" ทุกครั้งที่ไม่ใช้งานแล้วเพื่อความปลอดภัยในข้อมูลของท่าน ปรับปรุงข้อมูลทุกวันทำการ เวลา 16.30 น สหกรณ์ออมทรัพย์วชิรพยาบาล จำกัด สถานะส่วนบคคล รายการเรียกเก็บเจิบ รายละเอียดเงินท รายละเอียดการค่ำประกัน รายละเอียดการฟาทเจ็น ป็นผลเฉลี่ยคืน 🕷 ทะเบียนห้น 🧸 สถานะส่วนบุคคล: ชื่อ - สกุล: นายสมชาย ใจดี เลขทะเบียนสมาชิก: 000000 ວັນເຄືອ: 23 W # 2518 42 **1** อาย: วันที่เป็นสมาชิก: 30 1. 1. 2540 อายสมาชิก: 20 1 หน่วยงาน: (051000) สอ.วชิรพยาบาล ตำแหน่ง: สหกรณ์ เงินเดือน: 38,670.00 **มาท** มลค่าห้นที่ถือ: 336,100.00 или งวดนั้น: 242 ชำระค่าหุ้นเดือนละ: 3,000.00 или ดอกเบี้ยสะสม: 43,685.00 หมายเลขโทรศัพท์ในระบบ: 089-422-5896 หมายเลขโทรศัพท์: 0894225896 Save ไม่ต้องใส่ "-" 😭ผู้รับผลประโยชน์: นางสาวสมหญิง ใจดี ความสัมพันธ์: พี่สาว 1.

#### 3. วิธีการเปลี่ยนแปลงค่าหุ้น

3.2 ทำการคลิกเลือกประเภทคำขอที่ต้องการ
ดำเนินการ "เพิ่ม หรือ ลด หรือ หยุดส่ง"
3.3 ใส่จำนวนเงินโดยที่ไม่ต้องใส่เครื่องหมาย ","
และเครื่องหมาย"จุดทศนิยม"
3.4 คลิกปุ่ม "ยืนยัน" เพื่อยืนยันการเปลี่ยนแปลง
ข้อมูลค่าหุ้น

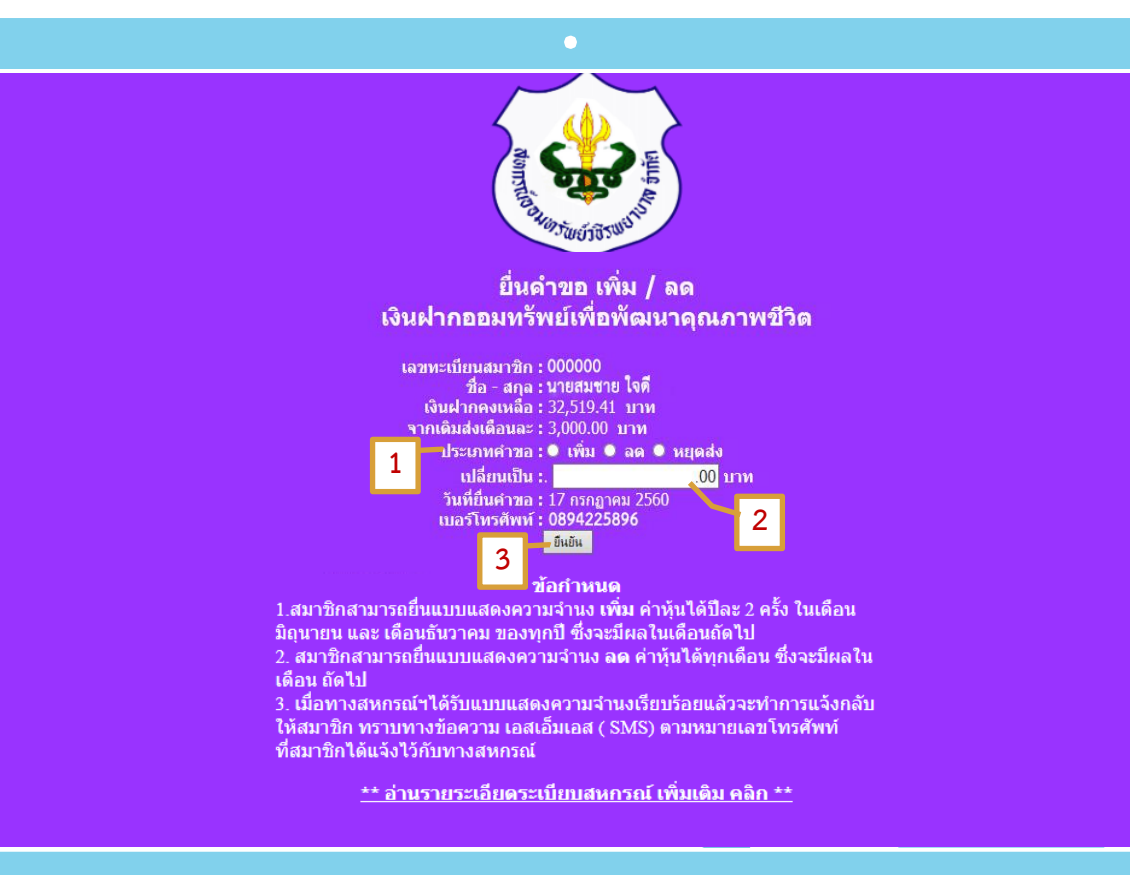

### วิธีการเปลี่ยนแปลงเงินฝาก เพื่อพัฒนาคุณภาพชีวิต

สมาชิกสามารถทำการเพิ่มเงินฝากเพื่อพัฒนา
 คุณภาพชีวิตได้ปีละ 2 ครั้ง ในเดือนมิถุนายน และ
 เดือนธันวาคม ของทุกปี ซึ่งจะมีผลในเดือนถัดไป
 สมาชิกสามารถทำการลดเงินฝากเพื่อพัฒนา
 คุณภาพชีวิตได้ทุกเดือนซึ่งจะมีผลในเดือนถัดไป

4.1 ทำการคลิกที่ข้อความ "เปลี่ยนแปลงเงินฝาก
 เพื่อพัฒนาคุณภาพ" เพื่อเข้าสู่หน้าจอคำขอ
 เปลี่ยนแปลงค่าหุ้น

| ระบบตรวจส์                               |                                                                   |                                                                                                    | M e m b                                                   | er Membe      | r login       |
|------------------------------------------|-------------------------------------------------------------------|----------------------------------------------------------------------------------------------------|-----------------------------------------------------------|---------------|---------------|
| ปลี่ยนเปลงค่าหุ้น เปลี่ยนแปลงเ<br>กรุณาง | งินฝากพัฒนาคุณภาพฯ<br>คลิกที่ปุ่ม "ออกจากระบบ"<br>ปรับปรุง<br>สหก | ออกจากระบบ<br>โปรแกรมค่านวนเงินกู้   <b>NEW!</b><br>ๆ ทุกครั้งที่ไม่ใช้งานแล้วเพื่อค<br>ข้อมูลทุกวันท่าการ เวลา 16<br>รณ์ออมทรัพย์วชิรพยาบาล จำ | โอนเงินระหว่างบัญชี<br>วามปลอดภัยในข้อมูล<br>.30 น<br>กัด | ของท่าน       |               |
| สถานะส่วนบุคคล                           | รายละเอียดเงินทู้                                                 | รายละเอียดการคำประทับ                                                                                                    | รายละเอียดการฟาก                                          | าเอิน รายการเ | เรียกเก็บเจิน |
| 📩 ปันผลเฉลี่ยคืน                         |                                                                   | (E )                                                                                                    | เะเบียนหุ้น                                               |               |               |
| 🍮 สถานะส่วนบุคคล:<br>ชื่อ - สกุล:        | นายสมชาย ใจดี                                                     | េ                                                                                                    | ขทะเบียนสมาชิก:                                           | 000000        |               |
| วันเกิด:                                 | 23 w.u. 2518                                                      | <u>ه</u>                                                                                                    | าย:                                                       | 42 ปี         |               |
| วันที่เป็นสมาชิก:                        | 30 <b>ม</b> .ย. 2540                                              | <u>ام</u>                                                                                                    | ายุสมาชิก:                                                | 20 ปี         |               |
| หน่วยงาน:                                | (051000) สอ.วชิรพย                                                | าบาล ตำ                                                                                                    | าแหน่ง:                                                   | สหกรณ์        |               |
| เงินเดือน:                               | 38,670.00 บาท                                                     | มูเ                                                                                                    | ล <mark>ค่าหุ้นที่ถือ:</mark>                             | 336,100.00    | บาท           |
| งวดหุ้น:                                 | 242                                                               | ช่                                                                                                    | <mark>าระค่าหุ้นเดือน</mark> ละ:                          | 3,000.00 1    | וורנ          |
| ดอกเบี้ยสะสม:                            | 43,685.00                                                         |                                                                                                    |                                                           |               |               |
| หมายเลขโทรศัพท์ในระบบ:                   | 089-422-5896                                                      | и                                                                                                    | มายเลขโทรศัพท์:                                           | 0894225896    | Save          |
| 🔶 เร็มแอประโยชม์:                        |                                                                   |                                                                                                    |                                                           | เมตองเต -     |               |
| เมพูรบพุฒบระ (ยายน.                      |                                                                   | and Sector Sector                                                                                                    |                                                           |               |               |
|                                          |                                                                   | 00001201010161 1020                                                                                                    |                                                           |               |               |

### วิธีการเปลี่ยนแปลงเงินฝาก เพื่อพัฒนาคุณภาพชีวิต

4.2 ทำการคลิกเลือกประเภทคำขอที่ต้องการ
ดำเนินการ "เพิ่ม หรือ ลด หรือ หยุดส่ง"
4.3 ใส่จำนวนเงินโดยที่ไม่ต้องใส่เครื่องหมาย ","
และเครื่องหมาย"จุดทศนิยม"
4.4 คลิกปุ่ม "ยืนยัน" เพื่อยืนยันการเปลี่ยนแปลง
ข้อมูลค่าหุ้น

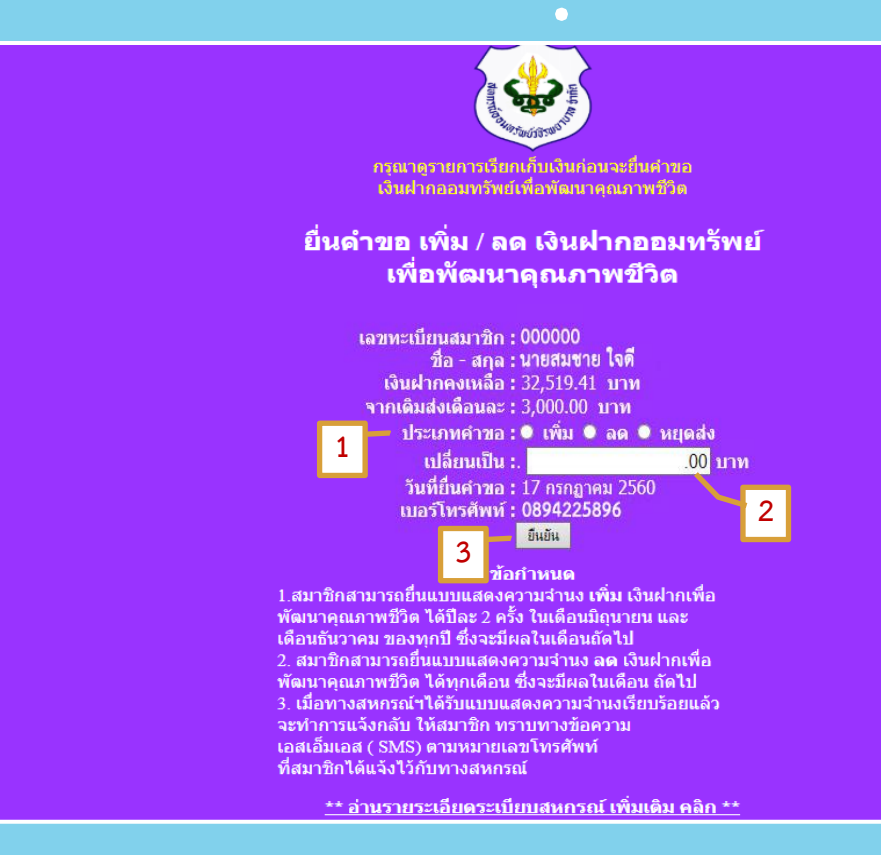

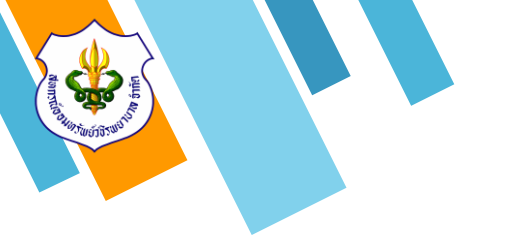

#### 5. วิธีการโอนเงินระหว่างบัญชี

สมาชิกสามารถทำการโอนเงินระหว่างบัญชีเงิน ฝากออมทรัพย์ และบัญชีเงินฝากออมทรัพย์พิเศษ

5.1 ทำการคลิกที่ข้อความ "โอนเงินระหว่าง บัญชี" เพื่อเข้าสู่หน้าจอทำรายการโอนเงินระหว่าง บัญชี ขอมูลสมาชก ระบบตรวจสอบ MemberMember login  $\odot$ ออกจากระบบ เปลี่ยนเปลงค่าหุ้น | เปลี่ยนแปลงเงินฝากพัฒนาคุณภาพฯ | โปรแกรมคำนวนเงินกู้ | ∎E₩! โอนเงินระหว่างบัณชี กรุณาคลิกที่ปุ่ม "<mark>ออกจากระบบ</mark>" ทุกครั้งที่ไม่ใช้งานแล้วเพื่อความปลอดภัยในข่อมูลของท่าน ปรับปรุงข้อมูลทุกวันทำการ เวลา 16.30 น สหกรณ์ออมทรัพย์วชิรพยาบาล จำกัด สถานะส่วนบุคคล รายการเรียกเก็บเจิน รายละเอียดเงินท รายละเอียดการค่ำประกัน รายละเอียดการฝากเจ็น ป็นผลเฉลี่ยคืน 🕼 ทะเบียนหุ้น 🧸 สถานะส่วนบุคคล: ชื่อ - สกุล: นายสมชาย ใจดี เลขทะเบียนสมาชิก: 000000 วันเกิด: 23 W.E. 2518 42 **1** :שרם วันที่เป็นสมาชิก: 30 **1**.u. 2540 20 ปี อายุสมาชิก: หน่วยงาน: (051000) สอ.วชิรพยาบาล ตำแหน่ง: สหกรณ์ เงินเดือน: มูลค่าหุ้นที่ถือ: 38,670.00 или 336,100.00 или งวดนุ้น: 242 ชำระค่าหุ้นเดือนละ: 3,000.00 или ดอกเบี้ยสะสม: 43,685.00 089-422-5896 หมายเลขโทรศัพท์ในระบบ: หมายเลขโทรศัพท์: 0894225896 Save ไม่ต้องใส่ "-" 😭 ผู้รับผลประโยชน์: นางสาวสมหญิง ใจดี ความสัมพันธ์: พี่สาว 1.

#### 5. วิธีการโอนเงินระหว่างบัญชี

5 2 หลังจากคลิกที่ข้อความ "โอนเงินระหว่าง บัญชี" แล้วจะปรากฎหน้าจอเงื่อนไขการโอนเงิน ระหว่างบัญชีเงินฝากออมทรัพย์ และบัญชีเงินฝาก ออมทรัพย์พิเศษ

5 3 เมื่ออ่านเงื่อนไขเรียบร้อยแล้วให้คลิกข้อความ "ยื่นยัน"

#### เงื่อนไข

บัญชีเงินฝากออมทรัพย์พิเศษสามารถถอนได้ 1 ครั้งต่อเดือน หากถอนมากกว่า 1 ครั้ง สมาชิก ้ต้องเสียค่าปรับในอัตราร้อยละ 1 ของเงินที่ถอน แต่ทั้งนี้ไม่เกิน 500 บาท

#### เลขสมาชิก 000000 ชื่อ -นามสกล บายสมชาย ใจดี วันที่ยินยอม 17 กรกฎาคม 2560 ข้อกำหนด / เงื่อนไข ดำจำกัดความ หมายถึง สหกรณ์ออมทรัพย์วชิรพยาบาล จำกัด หมายถึง เจ้าหน้าที่ของสหกรณ์ออมทรัพย์วชิรพยาบาล จำกัด หมายถึง สมาชิกของสหกรณ์ออมทรัพย์วชิรพยาบาล จำกัด วัน-เวลา ทำการ หมายถึง วันจันทร์ ถึง วันศกร์ ตั้งแต่เวลา 8.30 น. ถึง เวลา 15.00 น. วันหยุดทำการ หมายถึง วันเสาร์ – วันอาทิตย์ และวันหยุดนักขัดถกษ์ หรือ ประกาศตามที่สหกรณ์กำหนด การทำธุรกรรมโอนเงิน หมายถึง การทำธุรกรรมโอนเงินระหว่างบัญชีบนเว็บไซด์ของสหกรณ์ ข้อกำหนดและเงื่อนไขก่อนเข้าใช้งาน

- 1. การทำธรกรรมโอนเงิน นี้ จะมีผลก็ต่อเมื่อทางเจ้าหน้าที่สหกรณ์ได้ตรวจสอบและส่งข้อความยืนยันให้สมาชิกทางโทรศัพท์มือถือ
- สมาชิกสามารถทำธรกรรมการโอนเงินระหว่างบัญชี่เงินฝากใด้ 2 ประเภท คือ เงินฝากออมทรัพย์ (สมดเงินฝากเล่มสี่เขียว )และ เงิน ฝากออมทรัพย์พิเศษ (สมดเงินฝากเล่มสีน้ำเงิน) เท่านั้น
- สหกรณ์จะปรับปรงข้อมลบนเว็บไซด์ของสหกรณ์ ในเวลา 16.00 16.30 น. ทกวันทำการ
- เจ้าหน้าที่จะทำการตรวจสอบข้อมลการทำธรกรรมการโอนเงินระหว่างบัณชีของสมาชิกในเวลา 12.00 น.ทกวันทำการ
- การทำธุรกรรมการโอนเงินระหว่างบัญชีบนเว็บไซด์ของสหกรณ์ ถือเป็นการฝาก ถอนเงินของบัญชี 1 ครั้ง
- 6. สำหรับการถอนเงินฝากออมทรัพย์พิเศษในเดือนหนึ่งๆ ให้ถอนได้เดือนละ 1 ครั้ง ถ้าถอนเกินกว่า 1 ครั้ง 🛛 ผู้ถอนจะต้องถูกปรับ ใบอัตราร้อยละ 1 ของยอดเงินที่ถอน แต่ทั้งนี้ไม่เกิน 500 บาท

ท่านสมาชิกยินยอมตาม ข้อกำหนดและเงื่อนไข หรือไม่

สหกรณ์

สมาชิก

เจ้าหม้าที่

( <u>ยืนยัน</u> / ปฏิเสธ)

#### 5. วิธีการโอนเงินระหว่างบัญชี

5.4 ทำการเลือกบัญชีเงินฝากออมทรัพย์ หรือ
บัญชีเงินฝากออมทรัพย์พิเศษ ที่ต้องการถอนเงิน
5.5 ทำการเลือกบัญชีเงินฝากออมทรัพย์ หรือ
บัญชีเงินฝากออมทรัพย์พิเศษ ที่ต้องการฝากเงิน
5.6 ใส่จำนวนเงินโดยที่ไม่ต้องใส่เครื่องหมาย ","
และเครื่องหมาย "จุดทศนิยม"

5.7 ทำการตรวจสอบความถูกต้องข้อมูลและทำ การคลิกปุ่ม "ยืนยัน" เพื่อทำการโอนเงิน

#### <u>เงื่อนไข</u>

การทำรายการโอนเงินระหว่างบัญชีจะให้เวลา 1 วันทำการ สมาชิกจะได้รับเงินเข้าบัญชีเงินฝาก ในวันทำการถัดไป ดรุณาคลิ์ก "ออกจากระบบ" ข้อมูลระบบปรับปรุงข้อมูลทุกวันทำการ เวลา 16.30 น

#### สหกรณ์ออมทรัพย์วชิรพยาบาล จำกัด

| สถานะส่วนบุคคล ร                               | ายละเอียดเอิเ                                     | <b>เก</b> ิ์ รายละเอียดการคำประ | กับ รายละเอียดการฟากเอิน | รายกา   | ารเรียกเก็บเจิน |   |
|------------------------------------------------|---------------------------------------------------|---------------------------------|--------------------------|---------|-----------------|---|
| 📩 ปันผลเฉลี่ยคืน                               | ฉ <mark>ลียคืน .</mark> ปันผล 5.10% เฉลี่ยคืน 20% |                                 |                          |         |                 |   |
| ประเภทเงินฝาก                                  | เลขที่บัญชี                                       | ชื่อบัญ                         | เชิน เงินค               | งเหลือ  | ดอกเบี้ยสะสม    |   |
| เงินฝากออมทรัพย์                               | 01046397                                          | นายสมชาย ใจดี                   | 3                        | ,501.73 | 20.80           | 9 |
| เงินฝากออมทรัพย์เพื่อพัฒนาคุณภาพ<br>ชีวิต      | 04016513                                          | นายสมชาย ใจดี                   | 32                       | ,519.41 | 212.84          | 0 |
| เงินฝากออมทรัพย์พิเศษ                          | 05061942                                          | นายสมชาย ใจดี                   | 79                       | 399.51  | 0.00            | 9 |
| เงินฝากออมทรัพย์พิเศษ                          | 05072039                                          | นายสมชาย ใจดี                   | 29                       | ,007.33 | 135.26          | 0 |
| เงินฝากออมทรัพย์ ฝาก - ถอน ผ่านตู้<br>เอทีเอ็ม | 0600033                                           | นายสมชาย ใจดี                   |                          | 8.90    | 17.42           | 0 |
| <u>ออมทรัพย์เพื่ออนาคต</u>                     | 09001172                                          | นายสมชาย ใจดี                   | 21                       | ,260.65 | 0.00            | 0 |
| รวม                                            |                                                   |                                 | 529,                     | 612.00  | 386.32          |   |

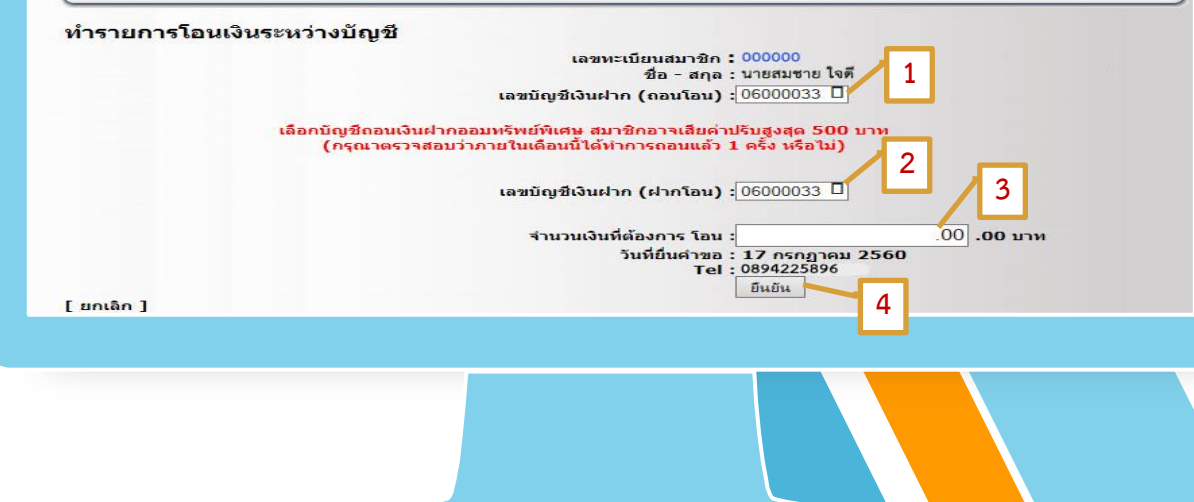

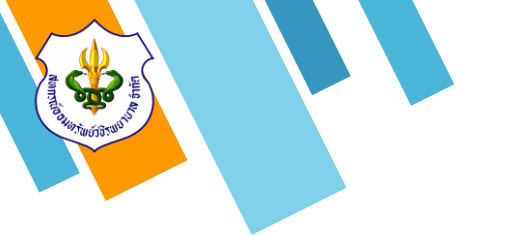

#### 6. การออกจากระบบ

เมื่อสมาชิกทำรายการเสร็จเรียบร้อยทุกธุรกรรม แล้ว ให้ทำการ "ออกจากระบบ" ทุกครั้ง 6.1 ทำการคลิกที่ไอคอน " 💽 " เพื่อทำการ ออกจากระบบ

#### ขอมูลสมาชก **ระบบตรวจสอบ**

เปลี่ยนเปลงค่าหุ้น | เปลี่ยนแปลงเงินฝากพัฒนาคุณภาพฯ | โปรแกรมคำนวนเงินกู้ |**№₽**₽ โอนเงินระหว่างบัญชี

กรุณาคลิกที่ปุ่ม "<mark>ออกจากระบบ</mark>" ทุกครั้งที่ไม่ใช้งานแล้วเพื่อความปลอดภัยในข้อมูลของท่าน

ออกจากระบบ

MemberMember login

ปรับปรุงข้อมูลทุกวันทำการ เวลา 16.30 น สหกรณ์ออมทรัพย์วชิรพยาบาล จำกัด

| 📩 ปันผลเฉลี่ยคืน                  | 🤹 ทะเบียนหุ้น          |                     |                      |  |
|-----------------------------------|------------------------|---------------------|----------------------|--|
| 🍮 สถานะส่วนบุคคล:<br>ชื่อ - สกุล: | นายสมชาย ใจดี          | เลขทะเบียนสมาชิก:   | 000000               |  |
| วันเกิด:                          | 23 พ.ย. 2518           | อายุ:               | 42 ปี                |  |
| วันที่เป็นสมาชิก:                 | 30 <b>ม</b> .ย. 2540   | อายุสมาชิก:         | 20 <b>ป</b>          |  |
| หน่วยงาน:                         | (051000) สอ.วชิรพยาบาล | ตำแหน่ง:            | สหกรณ์               |  |
| เงินเดือน:                        | 38,670.00 มาห          | มูลค่าหุ้นที่ถือ:   | 336,100.00 иги       |  |
| งวดหุ้น:                          | 242                    | ชำระค่าหุ้นเดือนละ: | 3,000.00 <b>มา</b> ม |  |
| ดอกเบี้ยสะสม:                     | 43,685.00              |                     |                      |  |
| หมายเลขโทรศัพท์ในระบบ:            | 089-422-5896           | หมายเลขโทรศัพท์:    | 0894225896 Save      |  |
| 🔶 ผู้รับผอประโยชน์:               |                        |                     | ไม่ต้องใส่ "-"       |  |
| 1. นางสาวสมหญิง ใจดี              | ความสัม                | เพ้นธ์: พี่สาว      |                      |  |

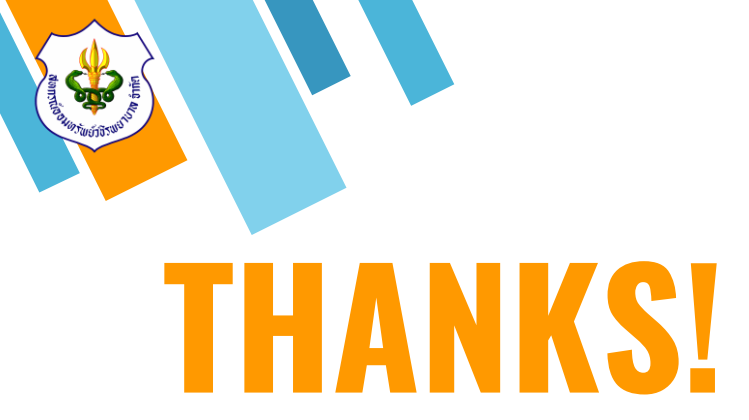

#### สอบถามรายละเอียดเพิ่มเติม

» Tel : 02-241-8111

ฝ่ายสำนักงาน ต่อ 0 ฝ่ายสินเชื่อ ต่อ 201-204 ฝ่ายการลงทุน ต่อ 406 ผู้จัดการ ต่อ 111 ฝ่ายการเงิน ต่อ 401-404 ฝ่ายบัญซี ต่อ 301-302 ฝ่ายเทคโนโลยีสารสนเทศ ต่อ 119

- » E-mail : mail.vjrc@gmail.com
- » Line ID: @vajiracoop
- >> Website : www.vajiracoop.com
- » Facebook : สหกรณ์ออมทรัพย์วชิรพยาบาล จำกัด

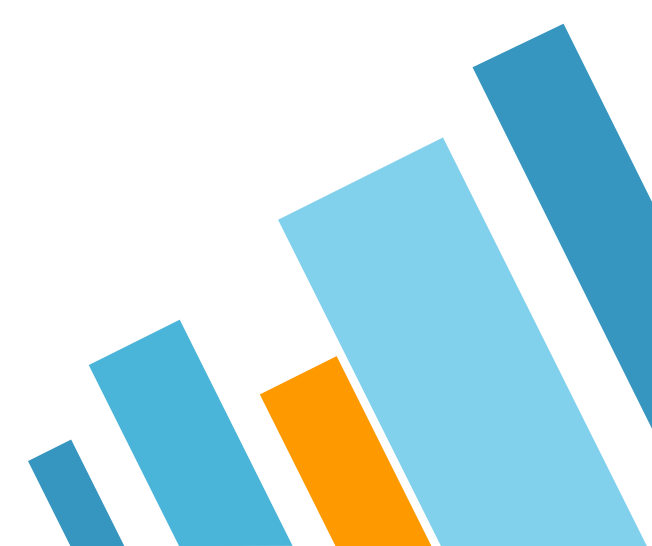